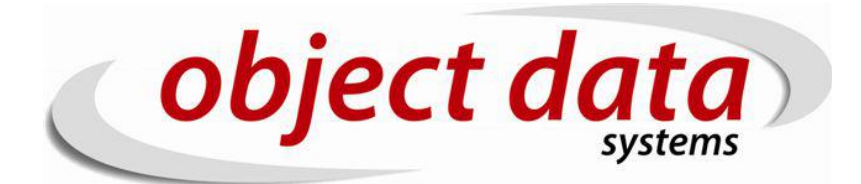

MANUAL NFE IMPORTAÇÃO Para começar a emissão da nota de importação é preciso ter:

- 1 o espelho da nota fiscal;
- 2 DI(Declaração de importa);
- 3 Ter os produtos cadastrados no sistema.

tendo estes dados em mão podemos começar a criar a compra. Comecemos por MOVIMENTAÇÃO/Compra – Adicionar:

|          | CADASTRO                 |          |
|----------|--------------------------|----------|
|          | MOVIMENTAÇÃO             |          |
| <u>-</u> | mpra                     | *        |
|          | Adicionar                | -1       |
|          | Clonar                   |          |
|          | Compras Pendentes para E |          |
|          | Embarque                 |          |
|          | Filtrar                  | 21       |
|          | Importa TXT              |          |
|          | Importa XML              |          |
|          | Invoice                  |          |
| D        | Produto Filtrar          |          |
| 😋 Co     | mpra (Cotacao)           |          |
|          | Adicionar                | <b>.</b> |
| : 🔼      | RELATÓRIOS               |          |
|          | GRÁFICOS                 |          |
|          | WEB                      |          |
|          |                          |          |
|          |                          |          |

## Após clicar, é preciso selecionar o seu fornecedor:

| 10 | /IME        | NTAÇÃO     | )/Compra/A     | dicionar   |                    |              |    |       |            |       |      |          |            |      |                  | 🖖 I 🕏     | ¢      | ]   📮   🚾     |
|----|-------------|------------|----------------|------------|--------------------|--------------|----|-------|------------|-------|------|----------|------------|------|------------------|-----------|--------|---------------|
| Fo | mec         | edor: in   |                |            |                    | ]            |    |       |            |       |      |          |            |      | Comp <b>r</b> a: | ٩         | c<br>G | ADASTRO PRODU |
|    | ГТ          | EMS X      | COMPUTER C     | DMÉRCIO DI | E INFORMÁTICA LTDA |              |    | PAGA  | MENTOS     |       | DE   | CL IMPOR | TAÇÃO      | ADIÇ | ŐES              |           |        |               |
|    | F           | Produto    |                |            |                    |              |    | Preço |            | IPI % |      | II %     | Quantidade |      | Disponível       | Temporári | ia     | Estoque       |
|    |             |            |                |            | busca              | produtos 📎 🂡 |    |       | 0,00000000 |       | 0,00 | 0,00     |            | 0,00 |                  |           |        |               |
|    |             | Cód For    | rn.            | Cód        | Descricao          | Fabricante   | UM | Quant | IPI        | ICMS  |      | ST. Pre  | eço To     | tal  | Observação       |           | Funçã  | ões           |
|    |             | Não existi | em itens neste | compra.    |                    |              |    |       |            |       |      |          |            |      |                  |           | (111)  | gravar        |
| 40 | <b>VIME</b> | NTAÇÃO     | )/Compra/A     | dicionar   |                    |              |    |       |            |       |      |          |            |      | 4                | 1 💈 1     | ţ      | 🔱   🚟   🐴     |

| EMS               | CL            | ISTOS AGREGADOS | COMPLEMENT       | 0  | PAGA  | MENTOS    |       | DECL IN | IPORTA | ÇÃO     | AD   | IÇÕES      | _        |         |        |
|-------------------|---------------|-----------------|------------------|----|-------|-----------|-------|---------|--------|---------|------|------------|----------|---------|--------|
| roduto            |               |                 |                  |    | Preço |           | IPI % | 11 %    | Qua    | ntidade |      | Disponível | Temporár | ia Es   | toque  |
|                   |               | bu              | sca produtos 📎 💡 |    | 0     | ,00000000 | 0,00  | 0,      | 0 0    |         | 0,00 |            |          |         |        |
| Cód Forn.         | Cód           | Descricao       | Fabricante       | им | Quant | IPI       | ICMS  | ST.     | Preço  | Total   |      | Observação |          | Funções | 5      |
| Não existem itens | neste compra. |                 |                  |    |       |           |       |         |        |         |      |            |          |         |        |
|                   |               |                 |                  |    |       |           |       |         |        |         |      |            |          |         | gravar |

| 0,00 |
|------|
| 0.00 |
|      |

CADASTRO PRODUTO

## Em seguida adicione os produtos:

|                                    |               |         |          |        |         |       |          |      |     |         |      |            |    |               |         |            | CADASTRO |
|------------------------------------|---------------|---------|----------|--------|---------|-------|----------|------|-----|---------|------|------------|----|---------------|---------|------------|----------|
| edor: INVOK CO LTD                 | ٩             |         |          |        |         |       |          |      |     |         |      |            |    | Compra: 144   | ٩       | $\bigcirc$ | Finaliza |
| TEMS                               | CUSTOS AGRE   | GADOS   | COMP     | LEMENT | 0       | PAGAN | IENTOS   |      |     | DECL IN | 1P O | RTAÇÃO     | AD | IÇŐES         |         |            |          |
| Produto                            |               |         |          |        |         | Preço |          | IPI  | %   | 11 %    |      | Quantidade |    | Disponível    | Temporá | ria        | Estoque  |
| OLETE                              |               | busca   | produtos | 📎 💡    |         | 0,    | 00000000 |      | 0   | 0,      | 00   |            | 0  | C             | )       | 0          |          |
| Colete para Fotografo GC<br>DECKER | G/XXL BLACK & | ricante | U        | M Qu   | ant IPI | ICMS  | ST. P    | reço | Tot | tal C   | bse  | rvação     |    | Data Embarque |         | Fun        | ções     |
| Não existem itens neste (          | compra.       |         |          |        |         |       |          |      |     |         |      |            |    |               |         |            |          |
|                                    |               |         |          |        |         |       |          |      |     |         |      |            |    |               |         |            | grava    |

IPI: 0,00

م ا 🕾 ا اقا ا اقا ا 🕾 ا ماه

O preço do produto neste caso, tem sempre que ser igual a base de calculo do ipi / quantidade, isto é, o valor de CIF + II, em nosso espelho esta já informado este valor unitario se observarmos: Unit. Merc + II, sempre colocar com a quantidade de casa decimal que estão no espelho.

| Adiç | ão    | Ítem    | Código | Descrição              | CFOP  | NCM          | Unidade      | Qtd      | Pe     | 950   | CIF unitário | CI          | Ftotal %II  | Valor II       | %IPI V       | alor IPI | Unit.Mer    | +II To      | tal Merc+II   |
|------|-------|---------|--------|------------------------|-------|--------------|--------------|----------|--------|-------|--------------|-------------|-------------|----------------|--------------|----------|-------------|-------------|---------------|
| Ato  | Conce | essorio | 2      |                        |       | Base ICMS    | <u>%ICMS</u> | Valor IC | MS     | Base  | Pis/Cofins   | <u>%Pis</u> | Valor Pis   | <u>%Cofins</u> | Valor Cofins | Sisco    | +M.Merc.    | rete        | <u>Seguro</u> |
| 001  |       | 1       |        | PACKAGE - EMBALAGEM    | 3102  | 42021220     | PEÇA         | 1,000    | 2,30   | 0000  | 41,4163825   |             | 41,42 20,00 | 8,28           | 10,00        | 4,97     | 49,695      | 593         | 49,70         |
|      |       |         |        | DOGDHONEG              |       | <u>74,82</u> | <u>18.00</u> | 13,4     | 7      |       | 41.42        | 2.10        | <u>0.87</u> | 10.65          | 4,41         |          | <u>1,41</u> | <u>3,52</u> | <u>0.20</u>   |
| 1    |       |         |        |                        |       |              |              |          |        |       |              |             |             |                |              |          |             |             |               |
|      | Pro   | duto    |        |                        |       |              |              | P        | eço    |       | IPI %        | 11 %        | Quantidad   | ie             | Disponív     | el       | Temporária  | Estoq       | ue            |
|      |       |         | Colete | para Fotografo GGG/XXI | busca | a produtos   | ò 💡          |          | 49,695 | 65930 | 0            | 0,0         | 0           | 1              | 1            | 0        |             | D           | o             |

Após isto, colocar tanto o % IPI quanto a quantidade, o campo II% não pode ser preenchido, pois é usado para compras do tipo COURIER e vamos usar apenas 1 produto para exemplo.

Aqui, observamos que o valor do IPI já esta batendo, 4,67... se você adicionou corretamente, o valor do ipi e o total do produto devem bater: IPI: 4,97, Produto: 49,70

| Pro | duto      |     |                                                    |                   |        |       |      |       | Preço |       |         | IPI % | 11.9      |       | Q    | uantidade  | Disponível | Temporária | Esto    | que   |
|-----|-----------|-----|----------------------------------------------------|-------------------|--------|-------|------|-------|-------|-------|---------|-------|-----------|-------|------|------------|------------|------------|---------|-------|
|     |           |     |                                                    | busca pr          | odutos | , 📎 💡 | )    |       |       | 0,000 | 00000   |       | 0,00      | 0,0   | 0    | 0,00       | C          |            | o       |       |
|     | Cód Forn. | Cód | Descricao                                          | Fabricante        | UM     | Quant | IPI  |       | ICMS  |       | ST.     | 1     | Preço     | т     | otal | Observação | Data Er    | nbarque    | Funções |       |
| 1   |           | 467 | Colete para Fotografo<br>GGG/XXL BLACK &<br>DECKER | BLACK &<br>DECKER | PC     | 1     | 4,97 | 10,00 | 12,31 | 18,00 | 0,00000 | 000 4 | 19,695659 | 30 41 | 9,70 |            |            |            | / 🗙 🔇   | ) 💡 વ |
|     |           |     | 1                                                  |                   |        | ]     |      |       | ]     |       |         |       |           |       |      | ]          |            |            | g       | ravar |
|     |           |     |                                                    |                   |        |       |      |       |       |       |         |       |           |       |      |            |            |            |         |       |
|     |           |     |                                                    |                   |        |       |      |       |       |       |         |       |           |       |      |            |            |            |         |       |

| PRODUTOS: | 49,70 |
|-----------|-------|
| IPI:      | 4,97  |
| ICMS:     | 12,31 |
| FOB       | 0,00  |
| TOTAL:    | 51,11 |

O próximo passo, vamos adicionar os dados da importação:

Os dados para esta tela estão todos presentes na DI.

O campo Valor AFRMM, deve ser preenchido apenas se for o tipo de traporte MARITIMO, e o campo outras despessas deve ser SEMPRE preenchido com o AFRMM + TX. SISCOMEX, pois ao fazer uma importação, o frete, seguro etc, já estão embutidos no preço do produto, por tanto, não preenchemos na nota de importação:

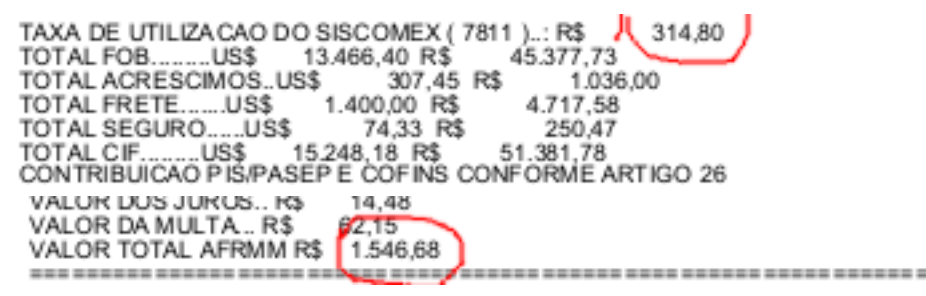

como estou usando apenas um produto, irei usar os valores representados apenas para este produto.

| ITEMS                           | USTOS AGREGADOS   | COMPLEMENTO     | PAGAMENTOS | DECL IMPORTAÇÃO | ADIÇÕES |
|---------------------------------|-------------------|-----------------|------------|-----------------|---------|
|                                 |                   |                 |            |                 |         |
| Número:                         | 16.197.937*       | somente números |            |                 |         |
| Data Registro:                  | 14/12/2016        |                 |            |                 |         |
| Data Desemba <del>r</del> aço:  | 20/12/2016        |                 |            |                 |         |
| Local desemba <del>r</del> aço: | SANTOS            |                 |            |                 |         |
| UF desembaraço:                 | São Paulo         | V               |            |                 |         |
| Intermedio de Importação        | Importação por co | nta própria 🔻   |            |                 |         |
| CNPJ Intermediador:             |                   |                 |            |                 |         |
| UF Intermediador:               |                   | <b>v</b>        |            |                 |         |
| Via de transporte internacio    | nal: Marítima     | •               |            |                 |         |
| Valor AFRMM                     | 1,20              |                 |            |                 |         |
| OUTRAS DESPESAS:                | 1,41              |                 |            |                 |         |
|                                 |                   | gravar          |            |                 |         |
|                                 |                   |                 |            |                 |         |

Após preenchidos é preciso clicar em gravar.

Após colocado os dados de importação, vamos para a tela de Adições.

| n | necedor: Il |           | гр 🔍      |             |            |             |                 |          |         |                 |        | Compra: 144 | ٩ |     | Finalizar Compra |
|---|-------------|-----------|-----------|-------------|------------|-------------|-----------------|----------|---------|-----------------|--------|-------------|---|-----|------------------|
|   | ITEMS       |           | CI        | JSTOS AGE   | REGADOS    | co          | OMPLEMENTO      | PAG      | AMENTOS | DECL IMPORTAÇÃO |        | ADIÇÕES     |   |     |                  |
|   |             |           |           |             |            |             |                 |          |         |                 |        |             |   |     | ¢                |
|   | Número      | 1         | Base Cálc | ulo<br>0,00 | Aliquota F | PIS<br>,60% | Aliquota Cofins | g        | ravar   |                 | Código | o Descrição |   | Nom | Adição<br>gravar |
|   | Número      | Base Cálc | ulo       | Valor PIS   |            | % PIS       | Valor Cofins    | % Cofins | Funções |                 |        |             |   |     |                  |
|   |             |           | 0,00      |             | 0,00       |             | 0,00            |          |         |                 |        |             |   |     |                  |

Toda a parte referente a adição, você irá encontrar na DI, os produtos geralmente são agrupados por ncm, porem sempre é preciso ver em qual adição esta cada produto e é preciso ter todas as adições cadastradas na compra e vinculadas ao produtos.

Para a minha importação, por sorte o produto que estou usando é o único em sua adição, então podemos usar apenas ele, vamos preencher os campos base calculo e aliquotas iguais ao da adição e clicar no botão gravar ao lado do campo AL. Cofins:

| <i>Dados Gerais Pis e Cofins</i><br>Base de Cálculo:<br>Percentual de Redução da base de Cálculo:<br>Regime de Tributação: | R\$ 41,42<br>0,00%<br>RECOLHIMENTO INTEGRAL |
|----------------------------------------------------------------------------------------------------|---------------------------------------------|
| Pis/Pasen                                                                                                    |                                             |
| Alíquota AdValorem                                                                                                    | 2 10%                                       |
| Valor Devido                                                                                                    | B\$ 0.86                                    |
| Valor a Recolher:                                                                                                    | R\$ 0,86                                    |
| Cofins                                                                                                    |                                             |
| Alíquota AdValorem:                                                                                                    | 10,65%                                      |
| Valor Devido:                                                                                                    | R\$ 4,41                                    |
| Valor a Recolher:                                                                                                    | R\$ 4,41                                    |

| ITEMS CUSTOS AGREGAD |              |         | REGADOS   | s co     | MPLEMENTO | PAGA            | MENTOS   |         | DECL IMPORTAÇÃO | ADIÇÕES                     |                      |            |        |
|----------------------|--------------|---------|-----------|----------|-----------|-----------------|----------|---------|-----------------|-----------------------------|----------------------|------------|--------|
|                      |              |         |           |          |           |                 |          |         |                 |                             |                      |            |        |
| Número               | Ba           | se Cálc | Jo        | Aliquota | PIS       | Aliquota Cofins |          |         | Código          | Descrição                   |                      | Nom        | Adição |
|                      | 2            |         | 0,00      | 7        | 7,60%     | 1,65%           | gr       | avar    | 4               | 87 Colete para Fotografo GG | G/XXL BLACK & DECKER | 4202.12.20 |        |
| Número               | Base Cálculo | •       | Valor PIS |          | % PIS     | Valor Cofins    | % Cofins | Funções |                 |                             |                      |            | gravar |
| 1                    |              | 41,42   |           | 0,87     | 2,10%     | 4,41            | 10,65%   | 1       |                 |                             |                      |            |        |
|                      |              | 41 42   |           | 0.87     |           | 4.41            |          |         |                 |                             |                      |            |        |

Após isto, vincule o produto que pertence a adição, e clique no botão gravar:

|     |      |                                              |             | 4      |
|-----|------|----------------------------------------------|-------------|--------|
| Cóc | digo | Descrição                                    | Nom         | Adição |
|     | 467  | Colete para Fotografo GGG/XXL BLACK & DECKER | 4202.12.20  | •      |
|     |      |                                              |             | - 1    |
|     |      |                                              |             |        |
|     | fus  | sion diz:                                    |             | ×      |
|     | Adi  | ções vinculadas com sucesso !                |             |        |
|     |      | Impedir que esta página crie caixas de diá   | álogo adici | onais. |
|     |      |                                              |             | ок     |

Ao vincular terminar de seguir os passos, basta apertar o finalizar compra para que ele redirecione para o detalhes da compra:

| comercial - NIKAE RAN S | comercial - NIKAE RAN SAN, 555 (RAN SAN) - Exterior / EX - CEP: COREIA, REPUBLICA DA |              |                          |            |                     |                     |                  |  |  |  |  |  |  |  |
|-------------------------|--------------------------------------------------------------------------------------|--------------|--------------------------|------------|---------------------|---------------------|------------------|--|--|--|--|--|--|--|
|                         |                                                                                      |              |                          |            |                     |                     |                  |  |  |  |  |  |  |  |
| Usuário Conclusão       |                                                                                      |              |                          | Concluído  | Data De Abertura    | Data Conclusão      | Previsão Entrega |  |  |  |  |  |  |  |
| admin                   |                                                                                      |              |                          | sim        | 20/01/2017 16:13:10 | 20/01/2017 17:01:38 |                  |  |  |  |  |  |  |  |
| Faturamento             |                                                                                      |              |                          | Observação |                     |                     |                  |  |  |  |  |  |  |  |
|                         |                                                                                      |              |                          |            |                     |                     |                  |  |  |  |  |  |  |  |
| Prioridade              |                                                                                      |              |                          | Status     |                     |                     |                  |  |  |  |  |  |  |  |
|                         |                                                                                      |              |                          |            |                     |                     |                  |  |  |  |  |  |  |  |
| Usuário Entrega         |                                                                                      |              |                          |            |                     | Entrega             | Data Entrega     |  |  |  |  |  |  |  |
|                         |                                                                                      |              |                          |            |                     | não                 |                  |  |  |  |  |  |  |  |
| Usuário Estoque         | Estoque                                                                              | Data Estoque | Funções                  |            |                     |                     |                  |  |  |  |  |  |  |  |
|                         | não                                                                                  |              | ∕ < \$ 1 # 2 🐼 🖶 🖉 🖬 🖄 🖉 |            |                     |                     |                  |  |  |  |  |  |  |  |
|                         |                                                                                      |              |                          |            |                     |                     |                  |  |  |  |  |  |  |  |

podemos clicar no I de imposto nas funções para vermos como está nossa importação:

| - |    |    |    |
|---|----|----|----|
| E | un | CO | 85 |
| • |    | 5- |    |

| 🥒 🔍 💲 🔳 | 🗱 🕼 | چ کی | ا 🕢 🍕 | 🖻 🗎 | 🕑 🖃 💆 | 5 |
|---------|-----|------|-------|-----|-------|---|
|---------|-----|------|-------|-----|-------|---|

| comoraial NIKAE DAN SAN 5                | comercial - NIKAE RAN SAN, 565 (RAN SAN) - Exterior / EX - CEP: COREIA, REPUBLICA DA |                 |             |         |        |          |        |         |                                         |         |           |            |                 |                          |          |                |               |              |
|------------------------------------------|--------------------------------------------------------------------------------------|-----------------|-------------|---------|--------|----------|--------|---------|-----------------------------------------|---------|-----------|------------|-----------------|--------------------------|----------|----------------|---------------|--------------|
| CFOP                                     | OP NATUREZA OPERAÇÃO                                                                 |                 |             |         |        |          |        |         |                                         |         |           |            |                 |                          |          |                |               |              |
| 3102 IMPORTAÇÃO                          |                                                                                      |                 |             |         |        |          |        |         |                                         |         |           |            |                 |                          |          |                |               |              |
| BASE DE CÁLCULO DO ICMS                  |                                                                                      | VALOR DO ICMS   | BASE DE CÁL | .culo i | смз зи | IBSTITUI | ção    |         | VALOR DO ICMS SUBSTITUIÇÃO VALOR DO PIS |         |           |            | PIS             | VALOR TOTAL DOS PRODUTOS |          |                |               |              |
|                                          | 74,83                                                                                | 13,             | 17          |         |        |          |        | 0,00    |                                         |         | 0,00      | 0          | 0,1             | 37                       |          |                |               | 49,70        |
| VALOR DO FRETE                           |                                                                                      | VALOR DO SEGURO | OUTRAS DES  | PESAS   | ACESS  | ÓRIAS    |        |         | VALOR TOTAL DO IPI VALOR DO COF         |         |           |            | COFINS          | VALOR TOTAL DA NOTA      |          |                |               |              |
|                                          |                                                                                      |                 |             |         |        | 6,69     |        |         | 4,97                                    | ·       | 4,        | 11         |                 |                          |          | 74,83          |               |              |
| ITEM CÓDIGO DESCRIÇÃO DO PRODUTO/SERVIÇO |                                                                                      |                 |             | сят     | CFOP   | UNID.    | QTD.   | VLR. UN | IT. VLR. TOTAL                          | BC ICMS | VLR. ICMS | BC ICMS ST | VLR. ICMS<br>ST | VLR. IPI                 | VLR. PIS | VLR.<br>COFINS | ALÍQ.<br>ICMS | ALÍQ.<br>IPI |
| 1 467 Colete para Fot                    | grafo G                                                                              | GG/XXL          | 4202.12.20  | 100     | 3102   | PC       | 1,0000 | 49,6957 | 49,70                                   | 74,83   | 13,47     |            |                 | 4,97                     | 0,87     | 4,41           | 18,00         | 10,00        |

Se observarmos, os valores estão iguais ao total do nosso espelho.

| Adição  | Ítem    | Código   | Descrição           | CFOP | NCM       | Unidade      | Qtd        | Peso    | CIF unitário | CI          | Ftotal %II  | Valor II       | %IPI V       | alor IPI | Unit.Merc+II           | Total Merc+II |
|---------|---------|----------|---------------------|------|-----------|--------------|------------|---------|--------------|-------------|-------------|----------------|--------------|----------|------------------------|---------------|
| Ato Cor | cessori | <u>p</u> |                     |      | Base ICMS | <u>%ICMS</u> | Valor ICMS | Bas     | e Pis/Cofins | <u>%Pis</u> | Valor Pis   | <u>%Cofins</u> | Valor Cofins | Sisco+   | M.Merc. Frete          | Seguro        |
| 001     | 1       |          | PACKAGE - EMBALAGEM | 3102 | 42021220  | PEÇA         | 1,0000     | 2,30000 | 41,4163825   |             | 41,42 20,00 | 8,28           | 10,00        | 4,97     | 49,6956593             | 49,70         |
|         |         |          | DOS DITONES         |      | 74,82     | <u>18.00</u> | 13,47      |         | 41.42        | 2.10        | <u>0.87</u> | 10.65          | 4,41         |          | <u>1.41</u> <u>3.5</u> | <u>0.20</u>   |

Se vocês seguiu os passos até aqui, e os valores estão batendo, parabéns, você pode emitir a nota de importação.

Sempre quando for bater os valores, os passo que devem ser seguidos são:

- 1 Total de produtos,
- 2 Total de IPI,
- 3 Total PIS/COFINS,
- 4 Siscomex e AFRMM.
- 5 Alíquotas de ICMS.
- 6 Total da nota deve ser igual a Base Calculo ICMS.